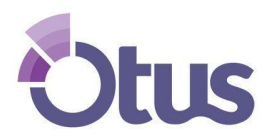

## Crea su Cuenta de Familia Otus

## NOMBRE DEL ESTUDIANTE: \_\_\_\_\_ CODIGO DEL ESTUDIANTE:

*Nota*: Su estudiante ya tiene una cuenta con Otus que ha sido creada por el distrito escolar. Por favor use **su propio nombre y correo electrónico** al crear su cuenta de familia.

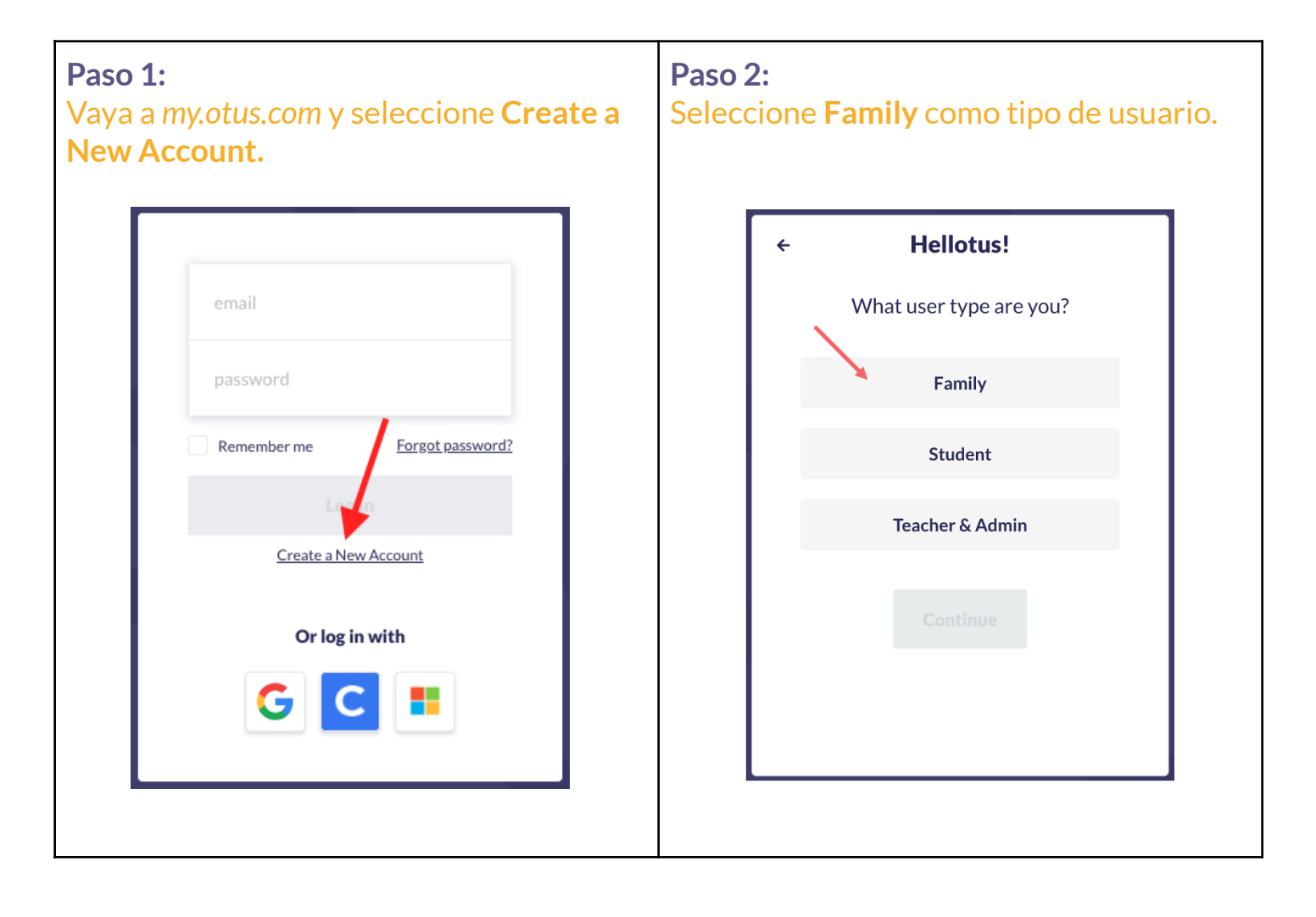

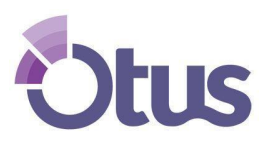

## Crea una Cuenta de Familia Otus

| Paso 3:<br>Llene los campos necesarios. | <b>Paso 4:</b><br>Crea su cuenta y haga clic Finish.                                                                           |
|-----------------------------------------|----------------------------------------------------------------------------------------------------|
| ← Nice to Meet You                      | ← Create Your Login                                                                                                    |
|                                         | jsmithparent@otus.com                                                                                                    |
| John                                    |                                                                                                    |
| Smith                                   | <ul> <li>At least 8 characters in length</li> <li>Contains an uppercase letter</li> <li>Contains a lowercase letter</li> </ul> |
|                                         | Contains a number                                                                                                    |
| 555-555-555                             | •••••                                                                                                    |
| Continue                                | Finish!                                                                                                    |
|                                         |                                                                                                    |

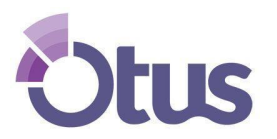

## Crea una Cuenta de Familia Otus

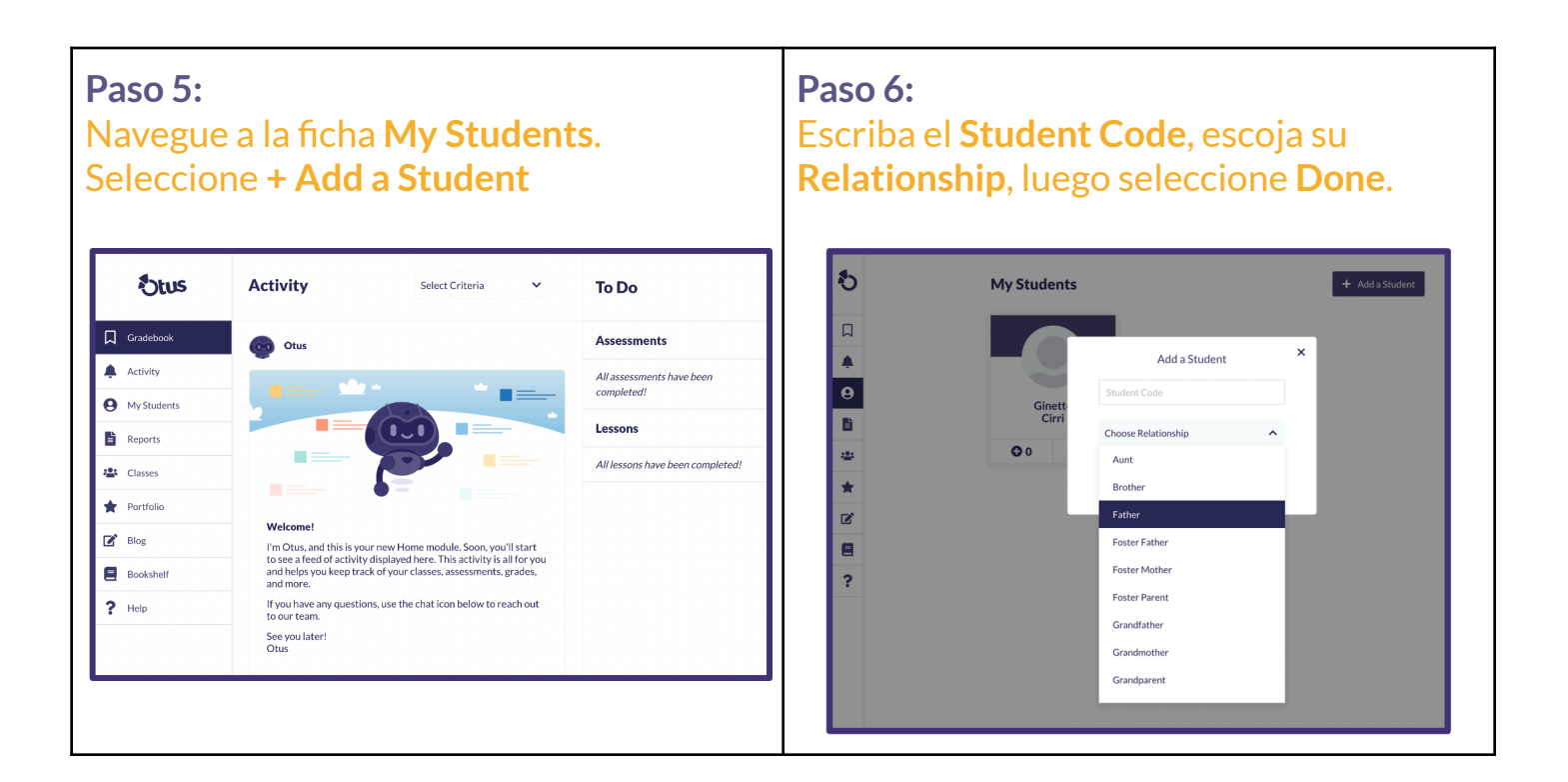